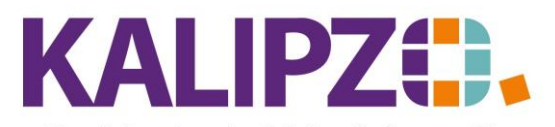

Betriebswirtschaftliche Software für Handel • Handwerk • Gastronomie • Dienstleistungen

## Mitarbeiterkonto abgleichen

Um die offenen Posten bei einem Mitarbeiter abzugleichen, rufen Sie

Personalverwaltung/Personalstammdaten auf. Je nach Wunsch rufen Sie <mark>nach Personalnr.</mark> oder <mark>nach Namen</mark> auf.

| Personalstammdaten                                                    |              |                  |                  |          |              |                |               |  |
|-----------------------------------------------------------------------|--------------|------------------|------------------|----------|--------------|----------------|---------------|--|
| Pers.Nr. Gültigkeitsda                                                | at. Kost.st. | Lief.Nr. Geschl. | Nachname         | Vorname  | Titel        | PLZ            | Ort           |  |
| 100001 01.01.2020                                                     | fs01         | 0 m              | Mitarbeiter      | 1        |              | 91710          | KALIPZOhausen |  |
| 100002 01.01.2020                                                     | zver         | 0 w              | Mitarbeiterin    | 2        |              | 91710          | KALIPZOhausen |  |
| 100003 01.01.2022                                                     | fs01         | 0 w              | Stundenlohn Test |          |              |                |               |  |
| 100004 01.07.2021                                                     |              | 0 w              |                  |          |              |                |               |  |
| 100100 01.01.2022                                                     | fs01         | 0 w              | Soccergolf       |          |              |                |               |  |
| 100200 01.01.2022                                                     | fs01         | 0 w              | Menschenkicker   |          |              |                |               |  |
| 100300 01.01.2022                                                     | fs01         | 0 w              | Bubble-Soccer    |          |              |                |               |  |
|                                                                       |              |                  |                  |          |              |                |               |  |
|                                                                       |              |                  |                  |          |              |                |               |  |
|                                                                       |              |                  |                  |          |              |                |               |  |
|                                                                       |              |                  |                  |          |              |                |               |  |
|                                                                       |              |                  |                  |          |              |                |               |  |
|                                                                       |              |                  |                  |          |              |                |               |  |
|                                                                       |              |                  |                  |          |              |                |               |  |
|                                                                       |              |                  |                  |          |              |                | ~             |  |
| <                                                                     |              |                  |                  |          |              |                | >             |  |
| Neuen MA anlegen Daten anzeigen Gehaltsabrechnungen Allgemeiner Brief |              |                  |                  |          |              | Neue Selektion |               |  |
| Daten korrigieren Pers.Nr. ändern Nettozahlungen Dokumente            |              |                  |                  |          | Historie ein |                |               |  |
| Daten aktualisieren                                                   | Stam         | mdatenblatt      | Übersichtsliste  | Ausweise |              |                | Verlassen     |  |

## Klicken Sie nun auf den gewünschten Mitarbeiter und anschließend auf Nettozahlungen.

| Personalkonto für Stundenlohn Test |         |               |  |  |  |  |  |
|------------------------------------|---------|---------------|--|--|--|--|--|
| Jahr:                              | 2023    |               |  |  |  |  |  |
| Anzeige ab:                        | 01.06.3 | 2023          |  |  |  |  |  |
| Alle Unternummern (J/N)?:          | Ja      | Adressnummer: |  |  |  |  |  |

Sie können nun im gewählten Jahr einschränken, ab welchem Datum die Anzeige erscheinen soll. Die Unternummern beziehen sich auf die vermögenswirksamen Leistungen und/oder auf Dienstwagen, etc.

Drücken Sie Enter.

Es erscheint das Fenster mit allen relevanten Buchungen. Diese können Sie über den Button Liste drucken als PDF erzeugen. Das PDF können Sie wie gewohnt ausgeben.

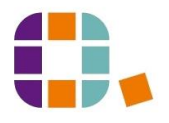